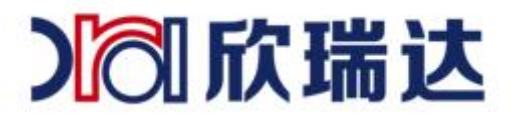

# 欣瑞达串口屏下载指南

深圳市欣瑞达信息技术有限公司 Shenzhen XRD Information Technology Co., Ltd. 电话: 0755-26018666

热线: 400-069-8808

#### 一、下载界面功能介绍

#### 1. 进入主界面,如图 1-1 所示,点击"下载"按钮便能弹出下 载器。以下是下载器功能选项说明:

- 工程文件:将通过 XRDGuiDesigner 设计好的工程打包到升级包(PKG)包里。若选择下载工程文件,点击"开始下载"后,将先编译工程,若编译通过,则开始生成 PKG 文件,并下载到屏上。
- 内核文件:系统运行所需的文件,屏在出厂时已预置,若非必须,则无需重复下载。
- 格式化:选择格式化,将清空屏上A、B分区上的资源,包括工程文件,配置文件,系统键盘文件等,请慎重选择。
- 资源文件路径:用户若需更新某些文件,如图片,字库等文件,可将这些文件放在某个文件路径下,点击"选项..."打开路径选择窗口,选定资源路径。注意,若选择下载"图片和影视片"、"字库","触控配置"、"系统键盘"等,资源路径不能为空。
- 图片和音视频:选择后,将资源路径下的图片、音频、视频文件打包到 PKG 中。
- 字库:选择后,将资源路径下的字库文件(.ttf)打包到 PKG 中。
- 触控配置:选择后,将资源路径下的配置文件(config.ini)打包到 PKG 中。
- 系统键盘:选择后,将资源路径下的系统键盘文件(sys.itu)打包到 PKG 中。
- PKG 路径:选择生成的 PKG 所在的路径。若勾选了文件下载选项,则重新生成 PKG 到该路径(若存在同名 PKG 文件,则覆盖);如果未勾选任何文件下载选项,若该路径下存在 PKG 文件,则将 其视为待下载的 PKG 文件,反之,则报错。
- USB 下载:使用该方式下载,需用 USB 线连接屏和 PC,连接后,选择好相应的数据发送串口,点击"开始下载"后,便开始准备下载,状态将显示"准备"、"上传"、"更新"、"重启"等,即准备好 PKG 后开始上传数据、上传后再更新屏上数据、重启屏。(具体看下面的 USB 下载)
- U盘下载:选择后,将生成 PKG 包,并打开 PKG 所在文件夹。用户需将 PKG 文件拷贝到 U 盘里 "XRD\_TFT"路径下,将 U 盘接入屏后,上电,系统检测到 PKG 后开始升级。(具体看下面的 U 盘下载)

| 下载                                                                            |                                  |                                 |
|-------------------------------------------------------------------------------|----------------------------------|---------------------------------|
| 工程-内核文件下载                                                                     |                                  |                                 |
| ☑ 工程文件<br>提示:下载工程文件,将约                                                        | ☑ 内核文件<br>先编译生成工程文件后再下载          | ☑ 格式化                           |
| 资源文件下载                                                                        |                                  |                                 |
| 资源文件路径 D:\Project                                                             | :\images                         | 选择                              |
| <ul> <li>□ 图片和音视频</li> <li>提示:出厂时已预置系统</li> <li>PKG文件路径 D:\Qiaofei</li> </ul> | □ 字库 □ 触控配置<br>建盘、字库等资源,请勿重复下载;若 | □ 系統建盘<br>皆需更新资源,则选择相应选项。<br>选择 |
| USB下载                                                                         |                                  | U盘下载                            |
| 串口 0016                                                                       | √ 刷新                             |                                 |
|                                                                               |                                  | 下载                              |
| 状态 准备                                                                         | 开始下载                             |                                 |
|                                                                               |                                  |                                 |

图 1-1 主界面下载项

## 二、USB 线和 U 盘下载具体操作

#### 1. 文件下载选项

如下载工程,如图 1-1 所示,勾选"工程文件,内核,格式";若需更新某些资源文件, 如图 2-1 所示,需将文件放置到某个文件下,然后点击"选择...",选择文件夹所在路径, 选定路径后,界面路径栏便会显示选定的路径,路径文件存放如图 2-2

| P.5%                                                         |                                                      |                       | >                           |
|--------------------------------------------------------------|------------------------------------------------------|-----------------------|-----------------------------|
| 工程─内核文件下载                                                    |                                                      |                       |                             |
| □ 工程文件                                                       | 🗌 内核文件                                               |                       | 🗌 格式化                       |
| 提示: 下载工程文件,将先编                                               | 译生成工程文件后再下载                                          |                       |                             |
| 资源文件下载                                                       |                                                      |                       |                             |
| 资源文件路径 D:\Project\im                                         | ages                                                 |                       | 选择                          |
| 🖸 图片和音视频                                                     |                                                      | 🗌 系统键盘                |                             |
|                                                              |                                                      |                       | 4.57                        |
| 提示: 出厂时已预查系统键盘                                               | 、字库寺贸源,请勿里复卜载;右                                      | 需更新资源,则选择相应)          | <b></b>                     |
| 提示: 出」时已预查系统键盘<br>PKG文件路径 D:\Qiaofei\Te                      | 、字库寺资源,请勿里复卜载;右<br>st\modbusProject\outputs          | ;需更新资源,则选择相应]         | 选项。                         |
| 提示:出」时已预查系统键盘<br>PKG文件路径 D:\Qiaofei\Te                       | 、子库寺贷源,请勿里复卜载;右<br>st\modbusProject\outputs          | ;需更新资源,则选择相应)         | 选项。                         |
| 提示: 出」时已预查系统键盘<br>PKG文件路径 D:\Qiaofei\Te:<br>USB下载            | 、字库寺资源,请勿里复卜载;右<br>st\modbusProject\outputs          | ;需更新资源,则选择相应)<br>U盘下载 | 选项。                         |
| 提示:出」时已预查系统键盘<br>PKG文件路径 D:\Qiaofei\Te:<br>USB下载<br>串口 COM6  | 、字库寺资源,请勿重复卜载;右<br>st\modbusProject\outputs          | ;需更新资源,则选择相应)<br>U盘下载 | 选择                          |
| 提示:出」时已预查系统键盘<br>PKG文件路径 D:\Qiaofei\Te<br>USB下载<br>串口 COM6   | 、字库寺資源, 頃勿里复卜報, 右<br>st\modbusProject\outputs<br>    | ;需更新资源,则选择相应)<br>U盘下载 | 选项∘<br>选择<br>下载             |
| 提示: 出」时已预查系统键盘<br>PKG文件路径 D:\Qiaofei\Te.<br>USB下载<br>串口 COM6 | 、字库寺 <u></u> (京) (京) (京) (京) (京) (京) (京) (京) (京) (京) | 5需更新资源,则选择相应)<br>U盘下载 | <sup>选</sup> 项∘<br>选择<br>下载 |

图 2-1

| 文件 主页 共享    | 查看                          |                  |               |          |          | ~     |
|-------------|-----------------------------|------------------|---------------|----------|----------|-------|
| ← → ~ ↑ ↓ 比 | 电脑 > 软件 (D:) > File         |                  |               | ٽ ~      | 搜索"File" | ۶     |
| > 🔹 快速访问    | <b>^</b> 名称 <sup>^</sup>    | 修改日期             | 类型            | 大小       |          |       |
|             | images                      | 2020/9/3 11:10   | 文件夹           |          |          |       |
| ∨ 📃 此电脑     | 🚮 config.ini                | 2020/9/3 11:09   | 配置设置          | 1 KB     |          |       |
| > 🧊 3D 对象   | 📄 sys.itu                   | 2020/8/11 9:37   | ITU 文件        | 101 KB   |          |       |
| > 📑 视频      | wqyMicroHeiProportional.ttf | 2018/12/21 16:18 | TrueType 字体文件 | 2,170 KB |          |       |
| > 📰 图片      |                             |                  |               |          |          |       |
| > 🔮 文档      |                             |                  |               |          |          |       |
| > 👆 下载      | <b>.</b>                    |                  |               |          |          |       |
| 4 个项目       |                             |                  |               |          |          | 8== 6 |

● 图 2-2 源文件夹示例

### 2. USB 线下载

1) USB 口有两种工作模式1种位主机模式,1种为设备模式。为设备模式时才能用 USB 线 下载。为主机模式时才能读取U盘中的数据,比如播放U盘中的视频,导出告警记录 至U盘。不同的模式对应不同的内核文件,内核文件放在软件目录下拷贝出来替换 kproc.sys,如图: 2-3

| 名称                          | 修改日期             | 类型              | 大小 |
|-----------------------------|------------------|-----------------|----|
| 퉬 app.publish               | 2021/11/25 14:25 | 文件夹             |    |
| \mu Resources               | 2021/11/19 17:30 | 文件夹             |    |
| 闄 zh-CN                     | 2021/11/25 14:25 | 文件夹             |    |
| 퉬 zh-Hans                   | 2021/11/25 14:25 | 文件夹             |    |
| 🔢 zh-TW                     | 2021/11/25 14:25 | 文件夹             |    |
| 📗 内核                        | 2021/12/10 10:57 | 文件夹             |    |
| lootloader.sys              | 2021/11/24 16:09 | 系统文件            |    |
| 🚳 CreateADisk.bat           | 2021/12/9 17:36  | Windows 批处理     |    |
| 🚳 CreateBDisk.bat           | 2021/12/9 17:36  | Windows 批处理     |    |
| DeleteADisk.bat             | 2021/12/9 17:36  | Windows 批处理     |    |
| 🚳 DeleteBDisk.bat           | 2021/12/9 17:36  | Windows 批处理     |    |
| GUIDesigner.application     | 2021/11/19 17:30 | ClickOnce 应用程   |    |
| CUIDesigner.exe             | 2021/11/19 17:30 | 应用程序            | 18 |
| 🖓 GUIDesigner.exe.config    | 2021/8/27 10:30  | XML Configurati |    |
| GUIDesigner.exe.manifest    | 2021/11/19 17:30 | MANIFEST 文件     |    |
| GUIDesigner.pdb             | 2021/11/19 17:30 | Program Debug   | 2, |
| ICSharpCode.SharpZipLib.dll | 2018/2/5 12:26   | 应用程序扩展          |    |
| 🚳 kproc.sys                 | 2021/12/6 10:47  | 系统文件            | 1  |
| NessagingToolkit.QRCode.dll | 2012/4/18 12:05  | 应用程序扩展          | 6  |
| NPOI.dll                    | 2018/2/5 12:26   | 应用程序扩展          | 1, |
| NPOI.OOXML.dll              | 2018/2/5 12:26   | 应用程序扩展          |    |
| NPOI.OpenXml4Net.dll        | 2018/2/5 12:26   | 应用程序扩展          |    |
| NPOI.OpenXmlFormats.dll     | 2018/2/5 12:26   | 应用程序扩展          | 2, |
| NuGet.Core.dll              | 2012/7/10 21:46  | 应用程序扩展          |    |
| 💷 pkgtool.exe               | 2020/9/27 9:26   | 应用程序            |    |
| - · ·                       | 2021 /12/10 0.05 |                 |    |

#### 图 2-3

| 深圳市欣瑞达信息技术有限公司                                | <b>热线:</b> 400-069-8808  | 官网: www.xrd-lcd.com |
|-----------------------------------------------|--------------------------|---------------------|
| Shenzhen XRD Information Technology Co., Ltd. | <b>电话:</b> 0755-26018666 | <b>淘宝:</b> 欣瑞达液晶    |

- 2) 替换内核后用 U 盘先更新一次屏中的程序再用两头 USB 线连将屏接至电脑。
- 3) 如果屏内核为设备模式,用 USB 线连接 PC 和屏,能刷新出串口号。只勾选"工程文件" 后选择相应的串口后,点击"开始下载",便会生成 PKG,启动下载进程,上传数据到 屏上后进行更新升级,如图 2-4 示,下载界面将会有进度显示。

| 油 |                                                                                                    |
|---|----------------------------------------------------------------------------------------------------|
|   | TR                                                                                                    |
|   | 工程-内核交件下载                                                                                                    |
|   | ☑ 工程文件 □ 内核文件 □ 格式化                                                                                                    |
|   | 提示:下载工程文件,将先编译主成工程文件后两下载                                                                                                    |
|   | 許要交往下朝                                                                                                    |
|   | 清重文件報告 F. VolumPei VCLientPreiget WeiTiSi MeiTiSi 0225 v2-1\nsienze 通信                                                                                                    |
|   | Next Line 1 and a stream for a stream for the stream for the stream for stream for the stream for the stream fo |
|   | 四 图片和最视频 四 字屏 回 轴控取置 回 系统建盘                                                                                                    |
|   | 提示:出厂时已接置系统建盘、字库等资源,请勿重复下载;若需更新资源,则选择相应选项。                                                                                                    |
|   |                                                                                                    |
|   | TWO CHARTE I AT MILET ALTER TROPIES MELTIST MELTIST DESCRIPTION ON PARTY                                                                                                    |
|   | 158下载                                                                                                    |
|   | (B) (COR) - (B) (B)                                                                                                    |
|   |                                                                                                    |
|   | 下戰                                                                                                    |
|   |                                                                                                    |

图 2-4

4)如图 2-5 所示,进度条满了表示文件传输完成,<mark>屏并未升级完成</mark>,工程图较少几秒后就 升级完成了可重启上电完成升级,如果工程较大图片较多,升级时间会更长。可接调试打印口 查看更新进度,图 2-6。打印[99%]为升级完成。

| 下载                 |                  | 27 V.T. D. 200348 |           |
|--------------------|------------------|-------------------|-----------|
| 工程─内核文件下载          |                  |                   |           |
| 🖸 工程文件             | 🗌 内核文件           | ŧ                 | 🗌 格式化     |
| 提示:下载工程文件,将分       | 先编译生成工程文件后再下载    |                   |           |
| 资源文件下载             |                  |                   |           |
| 资源文件路径 D:\         |                  |                   | 选择        |
| □ 图片和音视频           |                  |                   | 2         |
| 提示: 出厂时已预置系统       | 建盘、立库等溶源,请勿重复下载; | ·                 | "<br>动诜顶。 |
|                    |                  |                   |           |
| PKG文件路径 D:\xrd_dem | 103\outputs      |                   | 选择        |
| USB下载              |                  | V盘下载              |           |
| 串口 COM7            | ~ 刷新             |                   |           |
|                    |                  |                   |           |
|                    |                  |                   | 以進入       |
| 状态 重启              | 开始下载             |                   |           |
|                    |                  |                   |           |

图 2-5 USB 下载示例

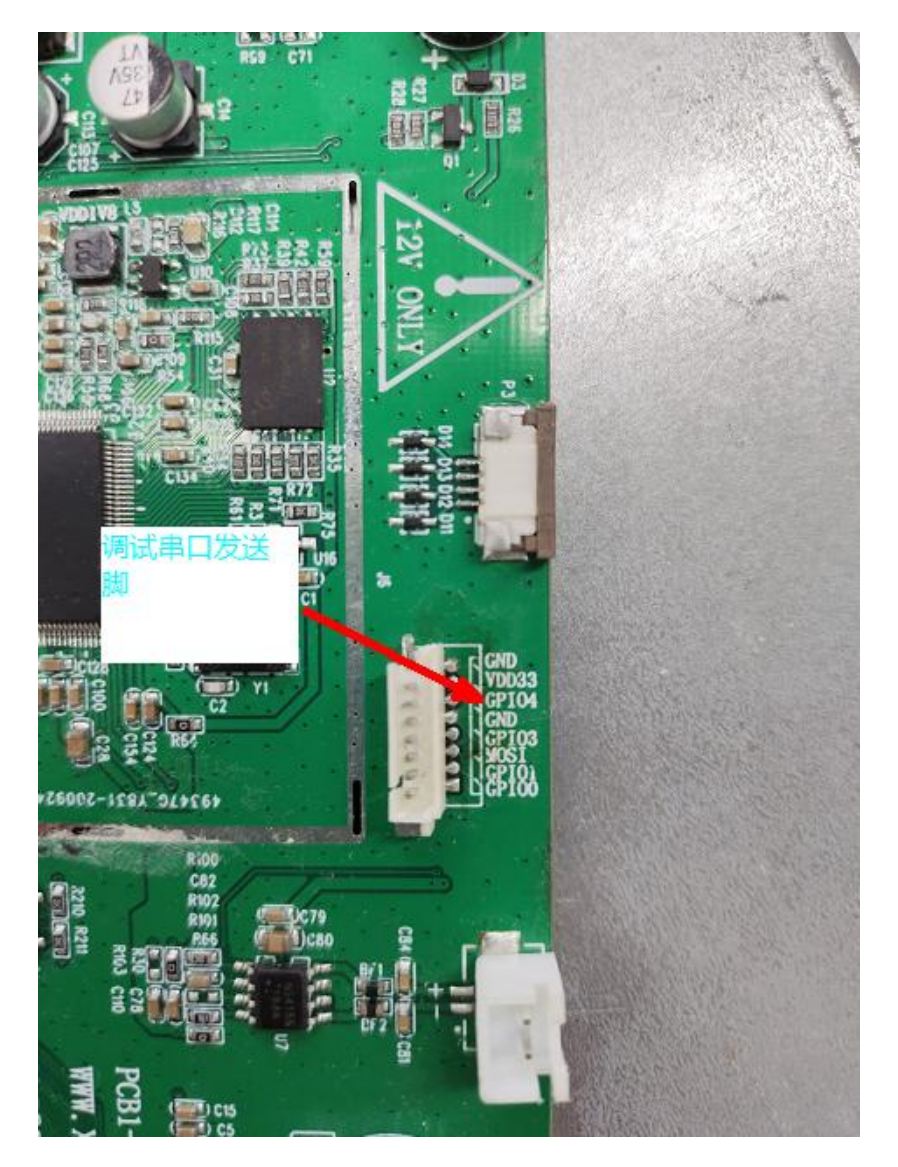

图 2-6 串口调试信息输出脚

(不同型号位置略有不同仔细找找, TTL 电平)

| Port         | COM6   | - |  |
|--------------|--------|---|--|
| Baud rate    | 115200 | - |  |
| Data bits    | 8      | - |  |
| Stop bits    | 1      |   |  |
| Parity       | None   | - |  |
| Flow control | None   | - |  |

图 2-7 调试串口选项

深圳市欣瑞达信息技术有限公司 Shenzhen XRD Information Technology Co., Ltd. 电话: 0755-26018666

热线: 400-069-8808

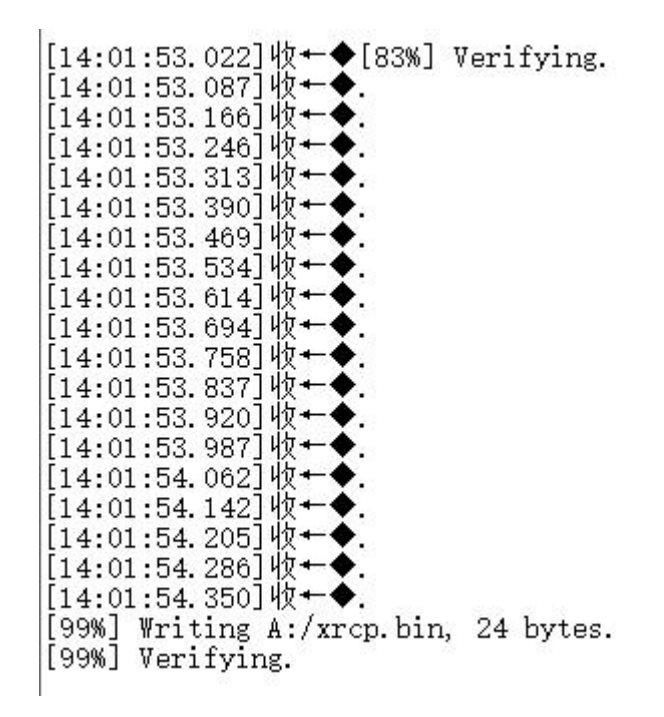

图 2-8 升级完成

- 3. U 盘下载
  - 1) 第一次使用U盘时,在U盘中创建XRD\_TFT文件夹,点击下载图标,得到下载界面,如图 2-1 所示,选择工程文件,如果需要更新内核的话,连同内核文件和格式化一起勾选,然后选择好 PKG 路径后。(一般按默认选项即可)点击"下载",生成 PKG 后便会打开 PKG 所在文件夹,如图 2-6 所示,将生成的 PKG 拷贝到 U 盘下的"XRD\_TFT"文件夹下,如图 2-7 所示,将 U 盘接入屏后,上电,屏上便会开始升级,更新界面如图 2-8 所示,到 99%就是完成了,有时候会出现没到 99%不走了,等一会儿也会完成。更新完成后,重启,如图 2-9 所示,完成下载。

| Y Co HH I I I I I I I I I I I I I I I I I I                                                                                                    |
|----------------------------------------------------------------------------------------------------|
| <sup>3</sup> 403<br>千元 404<br>下武 405<br>六百 405<br>六百 十<br>八 405<br>六百<br>十<br>八 405<br>六百<br>十<br>八 405<br>六百<br>十<br>八 405<br>六百<br>十<br>八 405<br>六百<br>十<br>八 405<br>六<br>十<br>八 405<br>六<br>十<br>八 405<br>六<br>十<br>八<br>十<br>十<br>十<br>十<br>十<br>十<br>十<br>十<br>十<br>十<br>十<br>十<br>十<br>十<br>十<br>十<br>十 |
| _工程-内核文件下载                                                                                                    |
| ☑ 工程文件 □ 内核文件 □ 格式化                                                                                                    |
| 提示: 下载工程文件,将先编译生成工程文件后再下载                                                                                                    |
| <ul> <li>资源文件下载</li> <li>资源文件路径 E:\Qi aoFei\ClientProject\MeiTiSi\MeiTiSi_0225_v2-1\psimage 选择</li> <li>图片和音视频 字库 触控配置 系统键盘</li> <li>提示:出厂时已预置系统键盘、字库等资源,请勿重复下载;若需更新资源,则选择相应选项。</li> </ul>                                                                                                    |
| PKG文件路径 E:\QiaoFei\ClientProject\MeiTiSi\MeiTiSi_0225_v2-1\outputs 选择<br>USB下载 U盘下载                                                                                                    |
| 串口 [COM9 → 刷新<br>下载                                                                                                    |
| 状态 准备 开始下载                                                                                                    |

2) 图 3-1 文件下载选项

| <b>牛</b> 主页 共享             | 查看          |               |                |        |          |     |             | ~ ( |
|----------------------------|-------------|---------------|----------------|--------|----------|-----|-------------|-----|
| → <b>* ↑</b> . <b>&gt;</b> | MING-C (E:) | > XRD_TFT     |                |        |          | v ē | 搜索"XRD_TFT" | Q   |
| - 此电脑                      | ^           | 名称 个          | 修改日期           | 类型     | 大小       |     |             |     |
| ] 3D 对象                    |             | XRD_LCD01.pkg | 2020/9/16 9:46 | PKG 文件 | 9,834 KB |     |             |     |
| 📕 视频                       |             |               |                |        |          |     |             |     |
| ■ 图片                       |             |               |                |        |          |     |             |     |
| 🗎 文档                       |             |               |                |        |          |     |             |     |
| ↓ 下载                       |             |               |                |        |          |     |             |     |
| ♪ 音乐                       |             |               |                |        |          |     |             |     |
| 三 桌面                       |             |               |                |        |          |     |             |     |
| 🕳 软件 (A:)                  |             |               |                |        |          |     |             |     |
| 44.00                      |             |               |                |        |          |     |             |     |

3) 图 3-2 将 PKG 文件拷贝到 U 盘

## 4. 更新失败的常见问题:

- 1) u 盘问题, 不是 fat32 格式, 做过启动盘, 容量太大
- 2) 工程路径/软件路径,有中文,空格,下划线
- 3) PKG 为小写,或生成错误

热线: 400-069-8808 Shenzhen XRD Information Technology Co., Ltd. 电话: 0755-26018666

- 4) 工程图片/图标名称有中文。
- 5) usb 口松动
- 6) 不是 V 系列屏
- 7) bootloader 错误
- 8) 未放入 XRD\_TFT 文件夹

## 5. 关于 config. text 文件

 此文件用于配置触摸类型,与液晶分辨率,如出现显示花屏或触摸不了或者烧录后启 动异常不显示,则加入此文件。可自行创建一个 text 格式文本写入如下内容

```
R0=03;
TP=gt911;
```

RO 是显示分辨率具体如下

```
4.3 寸 480*272 = 22
7寸480*800
              = 02
7寸1024*600
              =0A
8寸800*600
              = 03
9.7 寸 1024*768 = 09
10.1 寸 480*800
               = 02
10.1 寸 1024*600 =0B
10.4 寸 1024*768 = 0E
12.1 寸 800*600 = 05
12.1 寸 1280*800 =0F
TP 是配置电容或电阻屏
gt911 为电容
xrd01位电阻
```

2) 将编写好的 config.txt 文件放入 XRD\_TFT 文件夹内,然后按照上面的 U 盘使用步骤 更新

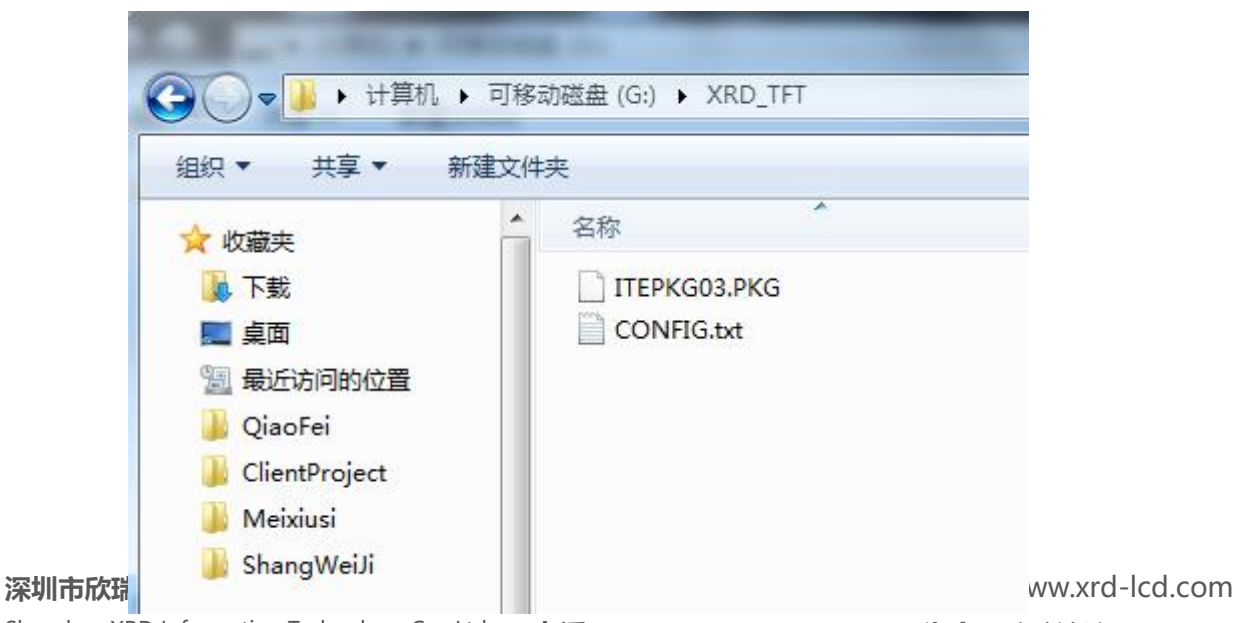

Shenzhen XRD Information Technology Co., Ltd.

**淘宝**: 欣瑞达液晶

[47%] Writing B:/images/TestBeijn.jpg, 131106 bytes... [47%] Verifying. [49%] Writing B:/images/TestBJ.jpg, 156359 bytes.. [49%] Verifying.. [50%] Writing B:/images/TextBJ.jpg, 138141 bytes.. [50%] Verifying.. [52%] Verifying B:/images/TuBiaoBJ.jpg, 94314 bytes. [532] Verifying.
[532] Writing B:/images/videoBJ.jpg, 88767 bytes.
[532] Verifying.
[532] Writing B:/images/voicBJ.jpg, 98664 bytes.
[532] Verifying.
[542] Writing B:/images/xuanZheAnXia.jpg, 98723 bytes.
[542] Verifying. /] Verifying.
/] Writing B:/images/YiBiaoBJ.jpg, 139119 bytes.. [55%] Verifying.. [57%] Writing B:/main.lua, 3055 bytes. [57%] Verifying. [57%] Writing B:/project.itu, 154818 bytes.. [57%] Verifying ... [58%] Create directory B:/sounds [58%] Writing B:/ts.conf, 106 bytes. [58%] Verifying. [58%] Create directory B:/videos [58%] Create directory C:/codec [58%] Writing C:/codec/mp3.codecs, 61636 bytes. [58%] Verifying. [59%] Writing C:/codec/wave.codecs, 24490 bytes. [59%] Verifying. [59%] Create directory C:/font [59%] Writing C:/font/wqyMicroHeiProportional.ttf, 4049720 bytes. [59%] Verifying..... [99%] Writing C:/sys.itu, 10276 bytes. [99%] Verifying. INFO:Upgrade finished.

5-2 U 盘下载-更新屏上数据

深圳市欣瑞达信息技术有限公司 Shenzhen XRD Information Technology Co., Ltd. 电话: 0755-26018666

热线: 400-069-8808

官网: www.xrd-lcd.com 淘宝: 欣瑞达液晶

5-1

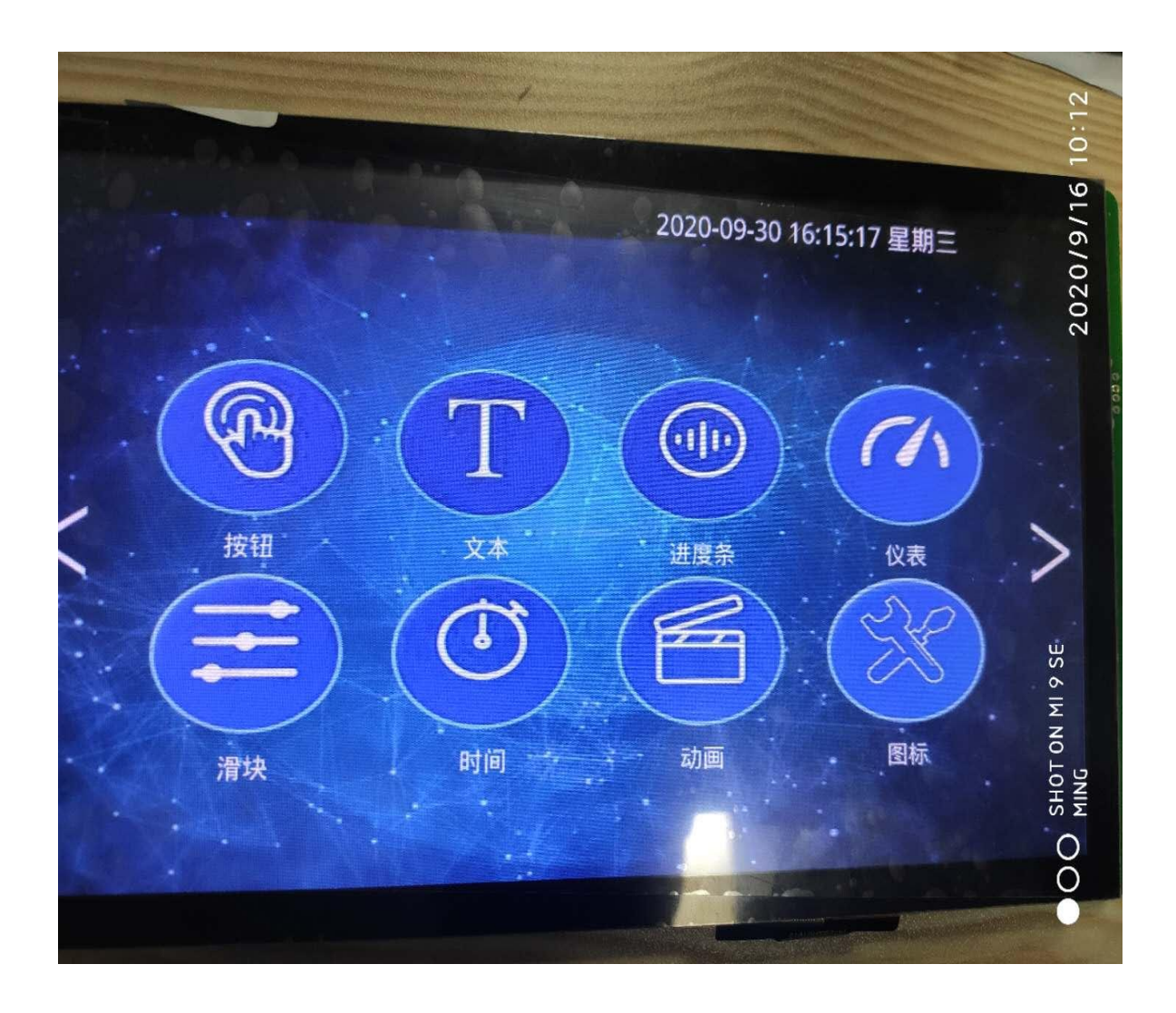

图 5-3 重启屏

**热线:** 400-069-8808 **电话:** 0755-26018666